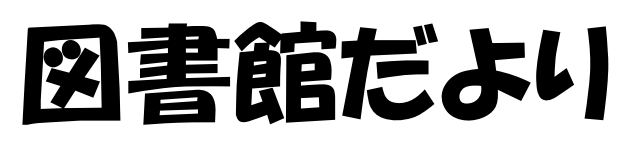

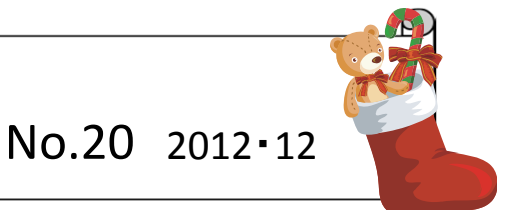

## 図書館システム更新により、リンクリゾルバが導入されました

リンクリゾルバとはデータベース、電子ジャーナル、図書館蔵書検索システム等の情報資源を相互にリンクし、ナビゲートするシステムです。

## リンクリゾルバの実用例

C

## 1. PubMed(本学専用画面)から電子ジャーナルにリンク

図書館ホームページトップ画面 (http://www.hama-med.ac.jp/toshokan.html)

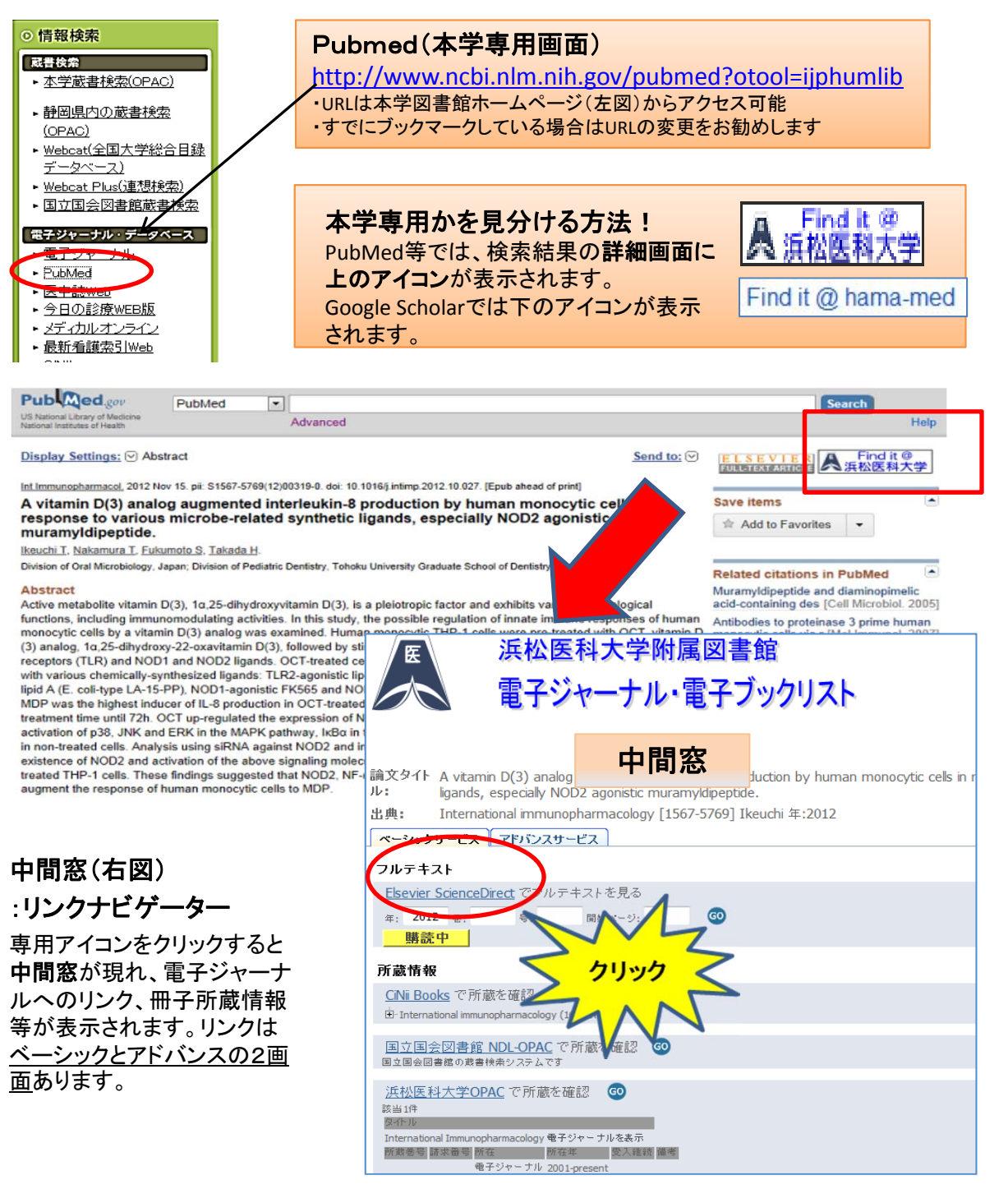

## 2. 電子ジャーナルリンクや図書館に冊子がない場合は文献複写依頼へ ー書誌事項の自動入力が実現ー

| 溪 (東松)<br>(東京)                                                                                                    | ☆医科大学附属図書館<br>☆ジャーナル・電子ブックリ                                                                                                    | スト                                                                                                    |
|----------------------------------------------------------------------------------------------------|----------------------------------------------------------------------------------------------------|----------------------------------------------------------------------------------------------------|
| 論文タイトル: 4-Methylumb<br>出典: Oncology Rep<br>マーシックサービス アドバン<br>フルテキスト<br>フルテキストへのリンクはる<br>所蔵情報<br>CNi Books で所蔵を確認<br>由 Oncology reports : an internati<br>国立国会図書館 NDL-OP<br>国立国会図書館 NDL-OP<br>国立国会図書館 NDL-OP<br>国立国会図書館 NDL-OP<br>国立国会図書館 NDL-OP<br>国立国会図書館 NDL-OP<br>国立国会図書館 NDL-OP<br>国立国会図書館 NDL-OP | elliferone leads to growth arrest and apoptosis<br>ports [1021-335X] Saito 年:2013 巻:29 号:1 頁<br>スサービス<br>ありません。<br>での<br>anal journal devoted to fundamental and applied research in c<br>なでで所蔵を確認<br>の<br>マ<br>女 献複写申込<br>クリック | s in canine mammary tumor cels.<br>(1):335 -342<br><b>浜松医科大学附属図書館</b><br>Hamanatsu University School of Medicine Library<br>所蔵資料を検索<br>使索結果一覧<br>検索結果一覧<br>検索結果一覧<br>検索結果一覧<br>検索語:04<br>縦葉:04 |
| 複写依頼<br>題や著者<br><b>自動入</b> ノ                                                                                                    | 頁ボタンをクリックすると論<br>音等の <b>書誌事項が画面へ</b><br>」されます。                                                                                                    | 該当する資料はありません。<br>「元の論文の複写を依頼(公費)」「元の論文の複写を依頼(私費)                                                                                                    |
| 浜松医科大学附属<br>Hamamatsu University Schot<br>所蔵資料を検索<br><u>文献の複写</u><br>入力 曜辺 売丁                                                                                                    | <b>K図書館</b><br>Nol of Medicine Library<br>使索<br>学体頼:入力                                                                                                    |                                                                                                    |
| ● 調 〈 <del>1</del> · 1 · 1 · 1 · 1 · 1 · 1 · 1 · 1 · 1 ·                                                                                                    | 4-Methylumbelliferone leads to growth arrest and<br>canine mammary tumor cells.     [33] Oncology Reports                                                                                                    | d apoptosis in                                                                                                    |
| <ul> <li>●巻号</li> </ul>                                                                                                    | : 29(1)<br>巻(号)の形式で入力してください。例:1巻2号の場合 1()                                                                                                    | 2)                                                                                                    |
| ●出版年<br>●ページ<br>●出版社<br>●ISSN                                                                                                    | 2013<br>335-342<br>1021-335X                                                                                                    |                                                                                                    |

3. 医中誌,Google Scholar等でも中間窓へのアイコンを設置済み 中間窓のアドバンス・タブ画面からインパクトファクター(JCR)など関連情報へのリンクが 可能です。

その他の詳細は附属図書館情報サービス係(lib@hama-med.ac.jp)まで